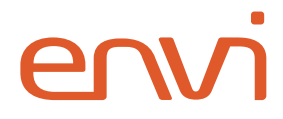

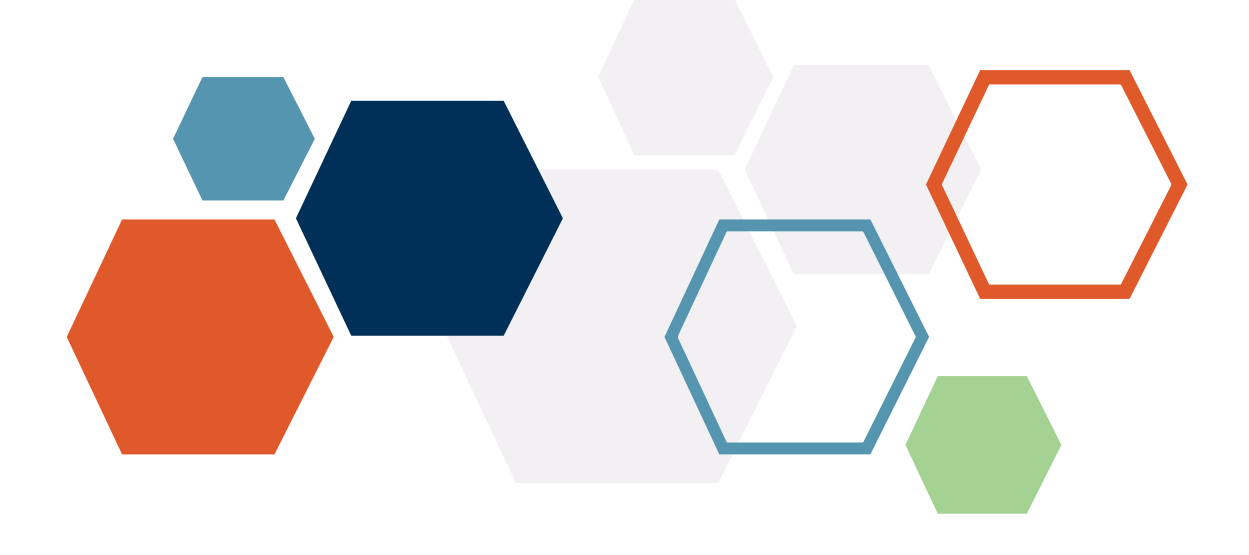

# Okta Single Sign-On

# Integration Guide

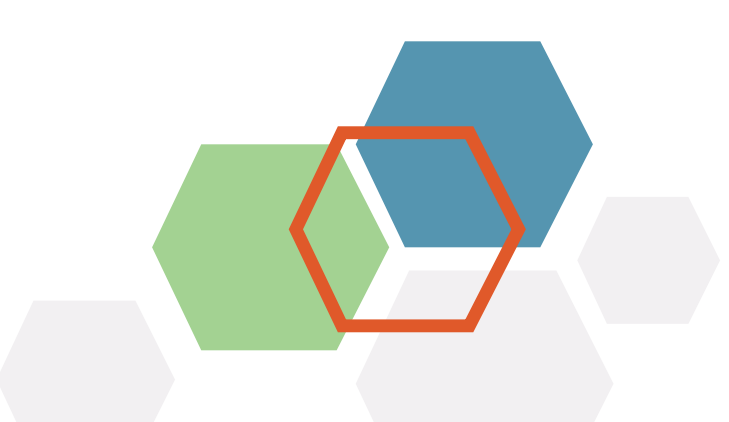

## **Table of Contents**

| ntroduction       | 2 |
|-------------------|---|
|                   |   |
| ntegration        | 3 |
|                   | _ |
| nvi Configuration | 7 |

#### Introduction

**Okta** is a **single sign-on** (**SSO**) provider that simplifies the management of application sign-ins and permissions. With **Okta SSO** integration, you can effectively control access to your **Envi** application using a secure and scalable identity management system.

**Okta** provider prevents common vulnerabilities in the authentication experience, including username and password sign-ins or password reset requests.

You don't need to manually renew or worry about weak sign-in credentials that cause security issues, enforce session timeouts, and require users to sign in again after these timeouts.

This step-by-step guide explains how to configure **SSO** to your **Envi** account with **Okta** provider.

#### Integration

Follow the steps to get your Okta account linked to your Envi account.

- 1. Sign in to the Okta site.
- 2. In the Applications dropdown list, select Applications.

| okta         |   |
|--------------|---|
| Dashboard    | ~ |
| Directory    | ~ |
| Applications | ^ |
| Applications |   |
| Self Service |   |

3. On the Applications page, select Create App Integration.

| Applications                                                                                                    |
|----------------------------------------------------------------------------------------------------|
| Your plan provides a limited number of custom apps.<br>See the plan page for more information. Upgrade to the Enterprise Plan to get more apps and more monthly active users. |
| Create App Integration Browse App Catalog Assign Users to App More 🔻                                                                                                    |

4. In the **Create a new app integration** pop-up window, select the **SAML 2.0** integration type and then select **Next**.

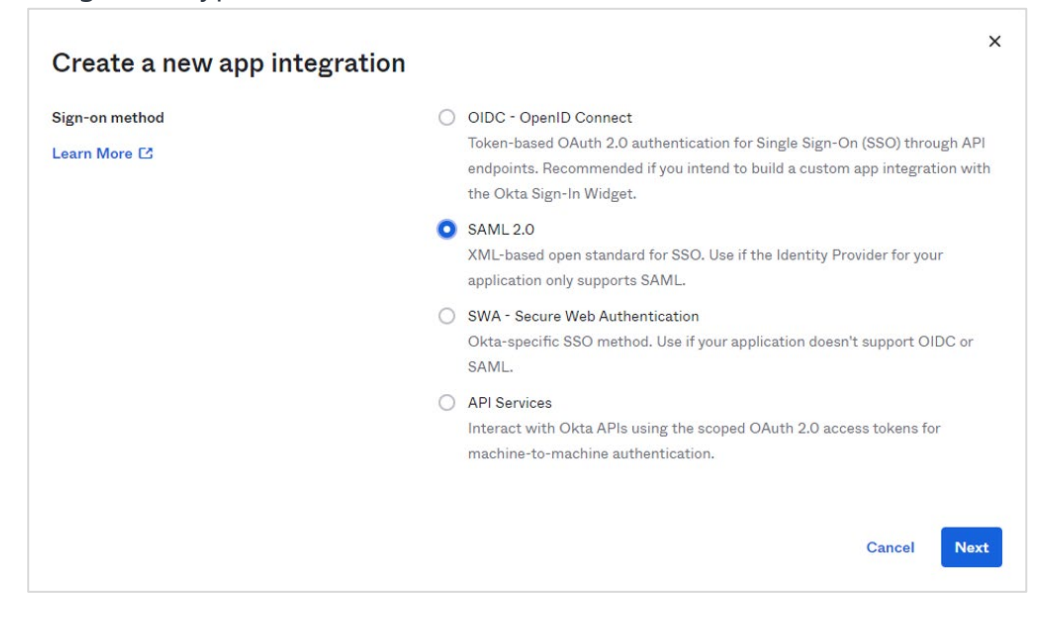

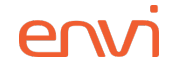

- 5. In the **General Settings** section, do the following steps:
  - a. Enter **App name**.
  - b. Upload **App logo** if needed.
  - c. Select **Next**.

| Create SAML Integ     | gration                                                                                                    |
|-----------------------|----------------------------------------------------------------------------------------------------|
| 1 General Settings    | 2 Configure SAML                                                                                                    |
| 1 General Settings    |                                                                                                    |
| App name              | Envi Application                                                                                                    |
| App logo (optional) 💿 |                                                                                                    |
| App visibility        | <ul> <li>Do not display application icon to users</li> <li>Do not display application icon in the Okta Mabile app</li> </ul> |
| Cancel                | Next                                                                                                    |

- 6. In the next **Configure SAML** section, do the following steps:
  - a. In the **Single sign-on URL** box, enter an application base URL + /Account/Acs.
  - b. In the **Audience URI (SP Entity ID)** box, enter an application base URL + /Account.
  - c. In the Name ID format dropdown list, select EmailAddress.
  - d. In the **Application username** dropdown list, select **Email**.
  - e. Select **Next** and then **Finish**.

| General Settings              | 2                           | Configure SAML                                     |
|-------------------------------|-----------------------------|----------------------------------------------------|
| A SAML Settings               |                             |                                                    |
| General                       |                             |                                                    |
| Single sign on URL 🔞          | https://localhost/Acco      | ount/Acs                                           |
|                               | Use this for Recipie        | nt URL and Destination URL<br>quest other SSO URLs |
| Audience URI (SP Entity ID) 🔞 | https://localhost/Acco      | bunt                                               |
| Default RelayState 🛛 🛛        |                             |                                                    |
|                               | lf no value is set, a blank | RelayState is sent                                 |
| Name ID format 🗿              | EmailAddress                | •                                                  |
|                               |                             |                                                    |

 Then, you will be redirected to the Sign On tab with your application details. At the bottom of the tab, copy the Identity Provider metadata link URL, which you will use for the Envi configuration later.

| 0                             | Once you have a working SAML integration, submit it for Okta review to publish in the OAN.                                                                                                    |
|-------------------------------|----------------------------------------------------------------------------------------------------|
| General                       | Sign On Mobile Import Assignments                                                                                                    |
| Settin                        | gs E                                                                                                    |
| Sign o                        | n methods                                                                                                    |
|                               |                                                                                                    |
| The sig                       | n-on method determines how a user signs into and manages their credentials for an                                                                                                    |
| The sig<br>applica            | n-on method determines how a user signs into and manages their credentials for an<br>tion. Some sign-on methods require additional configuration in the 3 <sup>rd</sup> party application.                                                                                                    |
| The sig<br>applica<br>Applica | n-on method determines how a user signs into and manages their credentials for an<br>tion. Some sign-on methods require additional configuration in the 3 <sup>rd</sup> party application.<br>tion username is determined by the user profile mapping. Configure profile mapping                                                                                                    |
| The sig<br>applica<br>Applica | n-on method determines how a user signs into and manages their credentials for an<br>iion. Some sign-on methods require additional configuration in the 3 <sup>rd</sup> party application.<br>tion username is determined by the user profile mapping. Configure profile mapping<br>ML 2.0                                                                                                    |
| The sig<br>applica<br>Applica | n-on method determines how a user signs into and manages their credentials for an<br>ition. Some sign-on methods require additional configuration in the 3 <sup>rd</sup> party application.<br>Ition username is determined by the user profile mapping. Configure profile mapping<br>ML 2.0<br>Default Relay State                                                                                                   |
| The sig<br>applica<br>Applica | n-on method determines how a user signs into and manages their credentials for an<br>ion. Some sign-on methods require additional configuration in the 3 <sup>rd</sup> party application.<br>tion username is determined by the user profile mapping. Configure profile mapping<br>ML 2.0<br>Default Relay State                                                                                                    |
| The sig<br>applica<br>Applica | n-on method determines how a user signs into and manages their credentials for an<br>i:on. Some sign-on methods require additional configuration in the 3 <sup>rd</sup> party application.<br>tion username is determined by the user profile mapping. Configure profile mapping<br>ML 2.0<br>Default Relay State<br>SAML 2.0 is not configured until you complete the setup instructions.                            |
| The sig<br>applica<br>Applica | n-on method determines how a user signs into and manages their credentials for an<br>sion. Some sign-on methods require additional configuration in the 3 <sup>rd</sup> party application.<br>tion username is determined by the user profile mapping. Configure profile mapping<br>ML 2.0<br>Default Relay State<br>SAML 2.0 is not configured until you complete the setup instructions.                            |
| The sig<br>applica<br>Applica | n-on method determines how a user signs into and manages their credentials for an<br>tion. Some sign-on methods require additional configuration in the 3 <sup>rd</sup> party application.<br>tion username is determined by the user profile mapping. Configure profile mapping<br>ML 2.0<br>Default Relay State<br>SAML 2.0 is not configured until you complete the setup instructions.<br>View Setup Instructions |

- 8. To assign application users or user groups that should be able to sign in with **SSO**, go to the **Assignments** tab.
  - a. To grant access to the application for existing **users**, do the following steps:
    - I. In the **Assign** dropdown list, select **Assign to People**.

| Ø        | Active Vi             | ion<br>ew Logs Monitor Imports |          |
|----------|-----------------------|--------------------------------|----------|
| General  | Sign On Mobile Import | Assignments                    |          |
| Assign 🔻 | Convert Assignments   | Q Search                       | People • |
| Filters  | Person                | Туре                           |          |
| People   |                       |                                |          |
| Groups   |                       | 01101110                       |          |

- II. In the search box, enter the names of users you want to add.
- III. Select the **Assign** link next to a needed user.
- IV. When all needed ones are assigned, select **Done**.

| Assign Envi Application to Peo | ple ×  |
|--------------------------------|--------|
| Q Search                       |        |
|                                | Assign |
|                                | Done   |

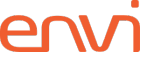

- b. To grant access to the application for existing **user groups**, do the following steps:
  - I. In the **Assign** dropdown list, select **Assign to Groups**.
  - II. In the search box, enter the names of user groups you want to add.
  - III. Select the **Assign** link next to a needed group.
  - IV. When all needed ones are assigned, select **Done**.

| Assign Envi Application to Groups           | ×      |
|---------------------------------------------|--------|
| Q Search                                    |        |
| Everyone     All users in your organization | Assign |
|                                             | Done   |

Now, the **SSO** configuration is ready for use.

#### **Envi Configuration**

In the Envi application, set up the following domain and user configurations:

- 1. Sign in to the **Envi** application.
- 2. Go to My Profile > Domain List.
- 3. Select a needed domain and select Edit.
- 4. In the **Authentication** dropdown list, make sure that **HTTP Redirect** is selected, and then select **Upload Metadata**.

| Domains > Domain Name       | Domain_Nam <del>e</del>   |                        |                                   |                               | Default Chan |
|-----------------------------|---------------------------|------------------------|-----------------------------------|-------------------------------|--------------|
| DETAILS ORGANIZATI          | ONS USERS PASSWORD DICTIO | NARIES RESOURCES       | SECURITY                          |                               |              |
| Update Cancel               |                           |                        |                                   |                               |              |
| Name:*                      | Domain_Name               | Authentication         | HTTP Redirect                     | Upload Metadata               |              |
| Description:                | Description               | Failed Attempt         | s:* 255                           |                               | <b>(i)</b>   |
| Session Timeout, m:         | 20                        | Endpoint URL:          |                                   |                               |              |
| Mobile Token Expiration, h: |                           | Identifier URL:        |                                   |                               |              |
| Default UI:                 | Default  v Update Users   | SSO Message.           | Please provide your               | r SSO credentials for further | <b>(i)</b>   |
| Status:                     | Active                    | ▼ Require fo           | prce authentication.              |                               |              |
|                             |                           | Require de Restrict IP | evice registration.<br>Addresses. |                               |              |

- 5. In the **Upload Metadata** pop-up window, perform the following steps:
  - a. In the **Upload From** dropdown list, select **URL**.
  - b. In the **Select File** box, enter the URL of the **Identity Provider metadata** link (For more information, go to the <u>Integration</u> section, step 7).
  - c. Select OK.

| Upload Metada   | ita |    | ×      |
|-----------------|-----|----|--------|
| Upload From:    | URL |    | •      |
| Identifier URL* |     |    |        |
|                 |     | ОК | Cancel |

**Note:** Make sure that the **Endpoint URL** and **Identifier URL** are updated with new values and that the **Certificates** section contains new certificates.

| ∕ Edit                   |             |              |                    |                                                        |
|--------------------------|-------------|--------------|--------------------|--------------------------------------------------------|
| Name:                    | Domain_Name |              | Authentication:    | HTTP Redirect                                          |
| Description:             | Description |              | Failed Attempts:   | 255                                                    |
| Session Timeout, m:      | 20          |              | Endpoint URL:      | http://login.microsoftonline.com/f895cf5e-95fc-493c    |
| Mobile Token Expiration, | h:          |              | Identifier URL:    | http://app.onelogin.com/saml/                          |
| Default UI:              | Default     | Update Users | SSO Message:       | Please provide your SSO credentials for further logins |
| Status:                  | Active      |              | Do not require fo  | prce authentication.                                   |
|                          |             |              | Do not require de  | evice registration.                                    |
|                          |             |              | Do not restrict IP | Addresses                                              |

**Note:** While creating a user, perform the following steps:

- a. Select the needed domain with **HTTP Redirect** type of authentication.
- b. In the **SSO User Name** field, enter the username from the **Okta** application.

| DETAILS OPTIC  | INS ORGANIZATIONS SECURITY |                       |               |
|----------------|----------------------------|-----------------------|---------------|
| ✓ Edit Vali    | date Email                 |                       |               |
| User Name:     | UserName@xx.com            | User Type:            | User          |
| First Name:    | FirstName                  | Domain:               | Domain_Name   |
| Last Name:     | LastName                   | Default Organization: | UVZ           |
| litle:         | Title                      | Role:                 | None          |
| Email Address: | Email@xx.com               | Org User Type:        | Interface     |
| Phone:         | Phone                      |                       |               |
| Phone Ext.:    | Phone Ext.                 | Report Format:        | PDF           |
| Fax:           | Fax                        | Email Format          | Plain Text    |
| Time Zone:     | (UTC+13:00) Samoa          | SSO User Name:        | SSO User Name |
| Default UI:    | Envi HTML v.2              | N                     |               |
| Status:        | Active                     |                       |               |

Now, you can sign in to the **Envi** application using **Okta SSO**.